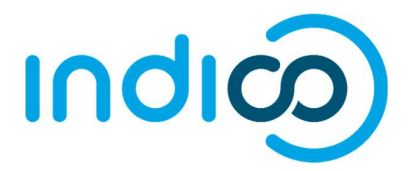

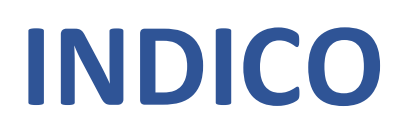

All Users

Register for an Event and Manage your Registration

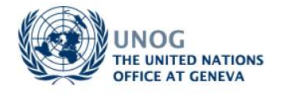

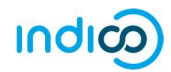

## CONTENTS

| Register for an event                                         | 1      |
|---------------------------------------------------------------|--------|
| Notification of an approved registration (or rejected)        | 3      |
| Download UN Event Pass and emails from the organiser          | 4      |
| UN Event Pass<br>Emails                                       | 4<br>4 |
| Modify or cancel your registration                            | 5      |
| If a registration is pending<br>If a registration is approved | 5<br>6 |

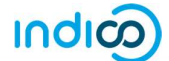

## **REGISTER FOR AN EVENT**

- Log in to Indico and go to the main page of the event.
- Click on **Register now.**

| Home > Conferences > Events > 1                                                               | General Meeting of the Council Bodies                                                                                                    | il Bodies                                                                                                    |                |
|-----------------------------------------------------------------------------------------------|----------------------------------------------------------------------------------------------------|----------------------------------------------------------------------------------------------------|----------------|
|                                                                                               | UTC Umclone                                                                                                    | COMING SOON                                                                                                    | Search         |
| Overview<br>Timetable<br>Registration<br>Digital Recordings<br>Contact<br>Melp@mailinator.com | Registration for this event is required violations         Palais des Nations (MAP HERE)         Geneva Switzerland         Room I, Palais des Nations | a Indico.<br>Starts 25 Jul 2019 08:00<br>Ends 26 Jul 2019 18:00<br>UTC<br>Thernet link<br>Material for Meeting | Z              |
|                                                                                               | Please note that public transport may be dis     Registration for this event is now open     Deadline: 31 May 2019                                     | rupted on 25 July due to industrial action.                                                                    | Register now > |

#### **Complete the registration form**

• When the registration form opens, please read it carefully. Note that some elements from your Indico personal profile will have already been added to the form.

NOTE:

- Complete <u>ALL</u> mandatory fields marked with "\*" (this includes mandatory documentation that should be uploaded). If not, the form will be blocked from submission.
- Ensure that a picture is included that meets the picture criteria.<sup>1</sup> (If you have successfully registered for an event previously with Indico, the last picture used will be added to the registration form automatically).
- Once satisfied that all requirements have been completed/uploaded, click Register.
- At this point your registration will be in a pending approval status with the organizer.

#### Acknowledgement email

• Within minutes of submitting the registration form for approval, an email notification will be sent acknowledging receipt of your registration and confirming its pending status. Remember to check spam or junk folders for this email.

<sup>&</sup>lt;sup>1</sup> Criteria for pictures can be found at the following address: <u>https://reg.unog.ch/help-unog</u> NOV 2019 Register for an Event and Manage your Registration

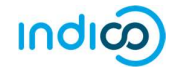

### Sample Registration Form

| Personal Data        |                      |   |
|----------------------|----------------------|---|
| Picture *            | Upload<br>Edit       |   |
| Title                | picture              |   |
| Gender               | Choose a value V     |   |
| First Name *         | Chouse a value •     |   |
| Sumame *             |                      |   |
| Position             |                      |   |
| Institution *        |                      |   |
| Birth Date *         | <b>2</b> 20 (MM/000) |   |
| Address              | DD/MM/YYYY           |   |
| City *               |                      |   |
| Country *            | Select a country     |   |
| Phone                |                      |   |
| Fax                  | (++1) 123 +3 6763    |   |
| Email *              | (141) 123 43 6763    | C |
| Personal<br>homepage |                      |   |
| Passport ID *        |                      |   |
| Passport Origin *    | Select a country 🔻   |   |
| Passport Expire *    | DD/MM/VVVV           |   |
| Representation       | Type                 |   |

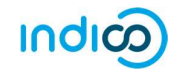

# NOTIFICATION OF AN APPROVED REGISTRATION (OR REJECTED)

- Once an organizer has processed your registration form, you should receive an email notification that indicates whether your registration has been Approved or Rejected.<sup>2</sup>
- If the registration request has been Approved, an approval email is sent to the registrant which includes, amongst other details, a QR code. This email should be printed and presented at the entrance to the event in order to gain access. If an event has been configured by the organizer to also issue UN Event Passes, then one will be attached to the email as a PDF. This too should be printed and presented upon entry to the event.

#### **Sample Approval Email**

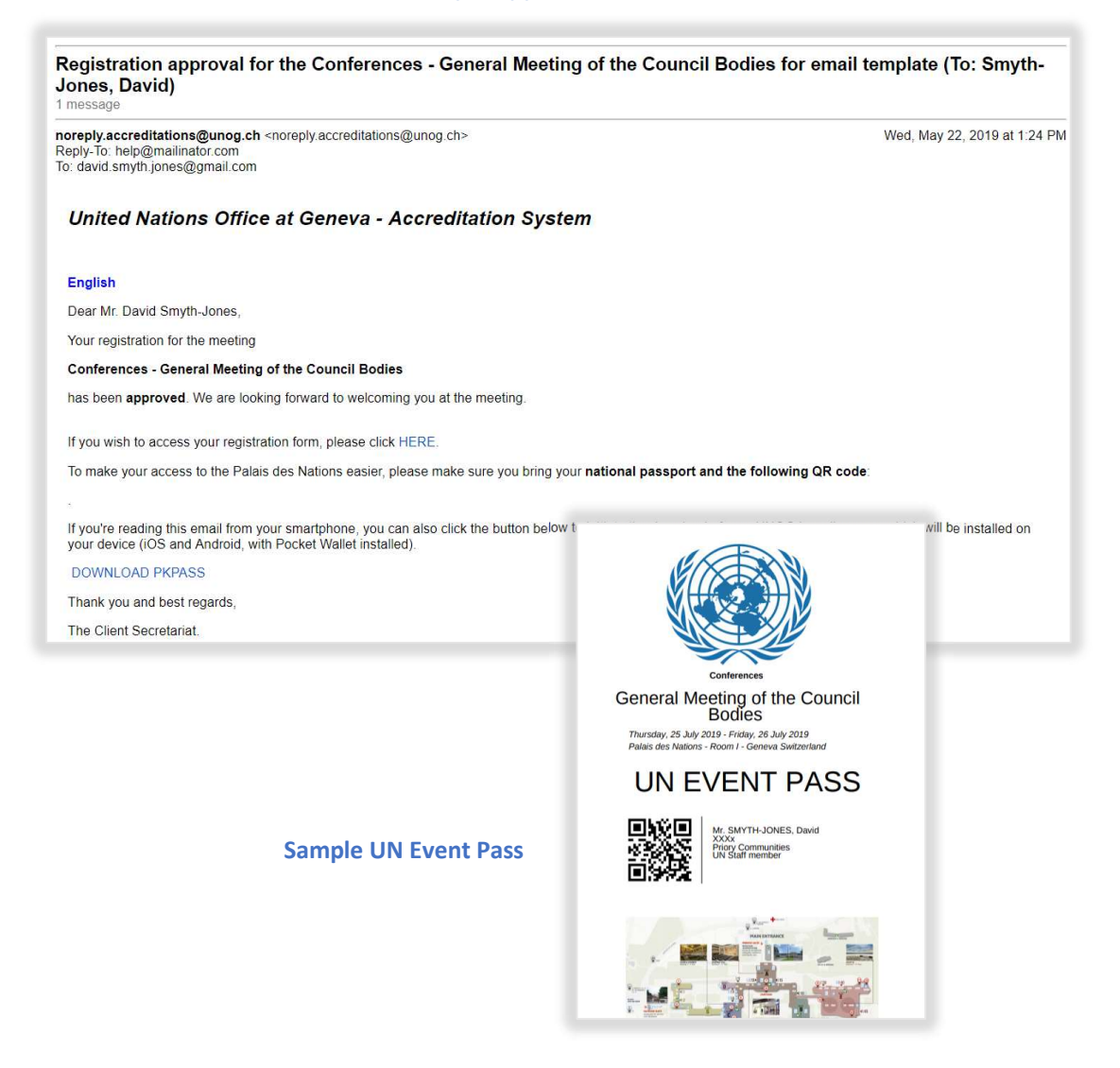

<sup>&</sup>lt;sup>2</sup> For cases where registrations are Rejected, the registrant should contact the event organiser directly should he/she wish to query the decision.

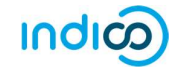

# DOWNLOAD UN EVENT PASS AND EMAILS FROM THE ORGANISER<sup>3</sup>

Log in to Indico.

#### UN Event Pass<sup>4</sup>

• The UN Event Pass may be downloaded from the <u>event page</u> by clicking on the **Get UN Event Pass** link in the registration status bar.

| Home > Conferences > UN > UN                 | IOS » DCM » JIAMCATT » TEST » Second international Forum on World Pove |                                         |     |                  |      |        |
|----------------------------------------------|------------------------------------------------------------------------|-----------------------------------------|-----|------------------|------|--------|
| TEST                                         |                                                                        |                                         |     |                  |      |        |
| Second Interna                               | tional Forum on World Poverty                                          |                                         |     |                  |      |        |
| 2-23 January 2020                            |                                                                        |                                         |     | [                |      | Search |
| Palais des Nations<br>Europe/Zurich timezone |                                                                        |                                         |     |                  |      |        |
| Overview                                     |                                                                        |                                         |     | : <b>া</b>       | ~    | •11    |
| Timetable<br>Registration                    |                                                                        |                                         | Ĩ   | s a              | đ    |        |
| Digital Recordings                           | Palais des Nations (MAP HERE)                                          | Starts 2 Jan 2020 09:00                 |     |                  |      |        |
| Support                                      | Geneva                                                                 | Ends 23 Jan 2020 18:00<br>Europe/Zurich |     |                  |      |        |
| Supportme@un.org                             | Room XV, Palais des Nations                                            | Slides                                  |     |                  |      | R      |
|                                              | Modifications allowed until: 28 Feb 2020                               |                                         | G G | et UN Event Pass | Sumr | mary 💙 |
|                                              |                                                                        |                                         | -   |                  |      |        |

I

#### Emails

- Emails from the organiser are accessed through a user's **Personal Area** via the **Dashboard** tab.
  - Follow My profile and in the Personal Area select the Dashboard tab.
  - To view emails, click the cube icon.
  - To view the UN Event Pass, click the ticket icon it redirects the user to the event main page and the pass is downloaded as described in the previous section.

| Home | My profi                       | e Help <del>-</del>               |               |            |              |          |
|------|--------------------------------|-----------------------------------|---------------|------------|--------------|----------|
| Home | <ul> <li>My Profile</li> </ul> |                                   |               |            |              |          |
| ¢    | ersonal                        | Area for Da                       | avid SMY      | TH-JON     | NES TE       | ST       |
| 6    | ashboard                       | Account Details                   | Preferences   | Favorites  | HTTP API     | Authoriz |
| 1    | Your events                    | at hand                           |               |            |              |          |
|      | Now                            | Second International Forum on Wor |               |            | <b>r</b> ]Ω4 | 0        |
|      | Now                            | 7th Meeting                       | on Jiamcatt ( | (Parent)   | R            | 4        |
|      | 09/30/2019                     | 7th Meeting                       | on Jiamcatt s | Side Event | <u>R</u>     | 40       |

<sup>4</sup> Ditto.

<sup>&</sup>lt;sup>3</sup> If the event has been configured to issue UN Event Passes.

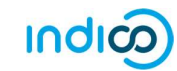

## MODIFY OR CANCEL YOUR REGISTRATION

Log in to Indico.

Go to the page of the event you registered for. Go to the "Your request for participation" status bar.

| Home » Conferences » Events » (                                                | eneral Meeting of the Council Bodies                                                                                           |                                                                                                    |
|--------------------------------------------------------------------------------|----------------------------------------------------------------------------------------------------|----------------------------------------------------------------------------------------------------|
|                                                                                |                                                                                                    |                                                                                                    |
|                                                                                | General Meeting of the Coun                                                                                                    | icil Bodies                                                                                                    |
|                                                                                |                                                                                                    | COMING SOON                                                                                                    |
|                                                                                |                                                                                                    |                                                                                                    |
| Overview Timetable Registration Digital Recordings Contact Melp@mailinator.com | Registration for this event is required a<br>Palais des Nations (MAP HERE)<br>Geneva Switzerland<br>Room I, Palais des Nations | via Indico.<br>Starts 25 Jul 2019 08:00<br>Ends 26 Jul 2019 18:00<br>UTC<br>Internet link<br>Material for Meeting |
|                                                                                | Please note that public transport may be d                                                                                     | isrupted on 25 July due to industrial action.                                                                     |
|                                                                                | Modifications allowed until: 31 May 2019                                                                                       | ⊗ Cancel 2 Modify Summary >                                                                                       |
|                                                                                |                                                                                                    |                                                                                                    |

#### If a registration is pending

#### To modify

• Click **Modify**. Your registration form opens. Make the changes and then click **Modify** again to save the changes. The following message should appear to confirm the changes:

Your registration has been modified successfully.

#### To cancel

• Click **Cancel**. A message will appear asking if you are sure you wish to cancel the registration.

| Cancel registration?                                             | ×                                         |
|------------------------------------------------------------------|-------------------------------------------|
| A Your registration to this conference will be permanently delet | ed and cannot be recovered. Are you sure? |
|                                                                  |                                           |

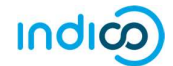

#### If a registration is approved

### To modify

• A registration that has been **approved** cannot be modified by a registrant. He/she will have to request the organizer to make the modifications on his/her behalf OR reset the registration to **pending status**. When it is back to pending the registrant can re-enter it, make changes and then resubmit it for approval.

#### To cancel

• A registration that has been approved cannot be cancelled by a registrant. He/she will have to contact the organizer.

---- END ----